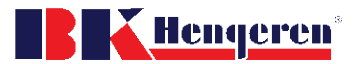

## Brukermanual BK Portal – Registrere en ny Bruker og Bytte passord

Hengeren

- 1. Åpne et internet program: Chrome, Edge, Safari or Firefox
- 2. Gå til https://portal.bkhengeren.no portal.bkhengeren.no
- 3. Klikk på Registrer

4. Fyll

|    | Hengeren for de kvalitetsbevis                                                      | vellitetsbevisste              |                     |                          |
|----|-------------------------------------------------------------------------------------|--------------------------------|---------------------|--------------------------|
|    | <b>&amp;</b>                                                                        | E-post                         | -                   |                          |
|    | -                                                                                   | Passord                        | <u></u>             |                          |
|    |                                                                                     | ●<br>LOGG INN<br>Registrer     | Trykk her           |                          |
|    |                                                                                     | Glemt passord?                 |                     |                          |
| ut | skjema                                                                              |                                | Hengeren <b>B</b> l |                          |
| a. | Fyll ut alle feltene                                                                | Hengeren for de                | e kvalitetsbevisste |                          |
| b. | Org.nr = organisationsnummer                                                        |                                |                     |                          |
| c. | Velg Rolle                                                                          |                                | E Fornavn           | 100 H                    |
|    | i. Forhandler                                                                       |                                | Etternavn           |                          |
|    | 1. Mest vanlig, gir det full                                                        |                                | Epost               | ED.                      |
|    | tilgang til systemet                                                                |                                | 📞 Mobil             | 5                        |
|    | ii. Regnskap                                                                        | Company<br>registration number | Org.nr              | 5                        |
|    | 1. Dette er vanlig å velge                                                          |                                | Firmanavn           | E.                       |
|    | tor regnskapstørere,                                                                | Select Forhandler              | Velg rolle          | ~                        |
| d. | det gir kun tilgang til<br>fakturaregisteret<br>Når du er ferdig klikk på Registrer |                                | RECISTREE           | When ready<br>click here |

RK PORTAL

- 5. Registreringen er nå oversendt BK Hengeren for godkjenning.
  - a. Dette kan ta fra noen minutter til noen timer.
- 6. Når du er godkjent får du en epost med passordet ditt, du kan nå logge in med din e-post og det tilsendte passordet.
  - a. Passordet er vanskelig, bruk kopier og lim inn funksjon. Du kan bytte passord her.

| Hageren for de Avstitetsbevisste | =                                                                |
|----------------------------------|------------------------------------------------------------------|
| 希 Min Side                       |                                                                  |
| 🖞 Dokumenter                     |                                                                  |
| ⊞ Eksport                        | Tommy Kvilvang Kunde TestTK18nov15                               |
| 🖽 Statistikk                     | OMSETNING                                                        |
| Forespørsler                     | ADRESSER                                                         |
| Reklamasjon                      | KONTAKTPERSONER                                                  |
| 🕑 Ordre                          | BRUKERE                                                          |
| 🚛 Levering                       | MEDIA                                                            |
| 🗎 Faktura                        | C Endre passord                                                  |
| 0° Delekatalog                   | Klikk her for å bytte<br>passord, Click her<br>change the passwo |